## How to Install and Connect TEDU GlobalProtect VPN

1) Type in <u>https://vpn.tedu.edu.tr/</u> on your browser and login with your <u>TEDUPass</u> credentials.

| TE       | EDU VPN Portal                |
|----------|-------------------------------|
| TEI      | DUPass Bilgilerinizi giriniz! |
| Username | TEDU\umut.rodoplu             |
| Password | •••••                         |
|          | LOG IN                        |
|          |                               |
|          |                               |
|          |                               |

- 2) Select the right download file for your operating system.
  - For 32 bit Windows use "Download Windows 32 Bit GlobalProtect Agent"
  - For 64 Bit Windows use "Download Windows 64 Bit GlobalProtect Agent"
  - For Mac use "Download Mac 32 / 64 Bit GlobalProtect Agent"

PS: Instructions on how to check your operating system is described at the end of this document

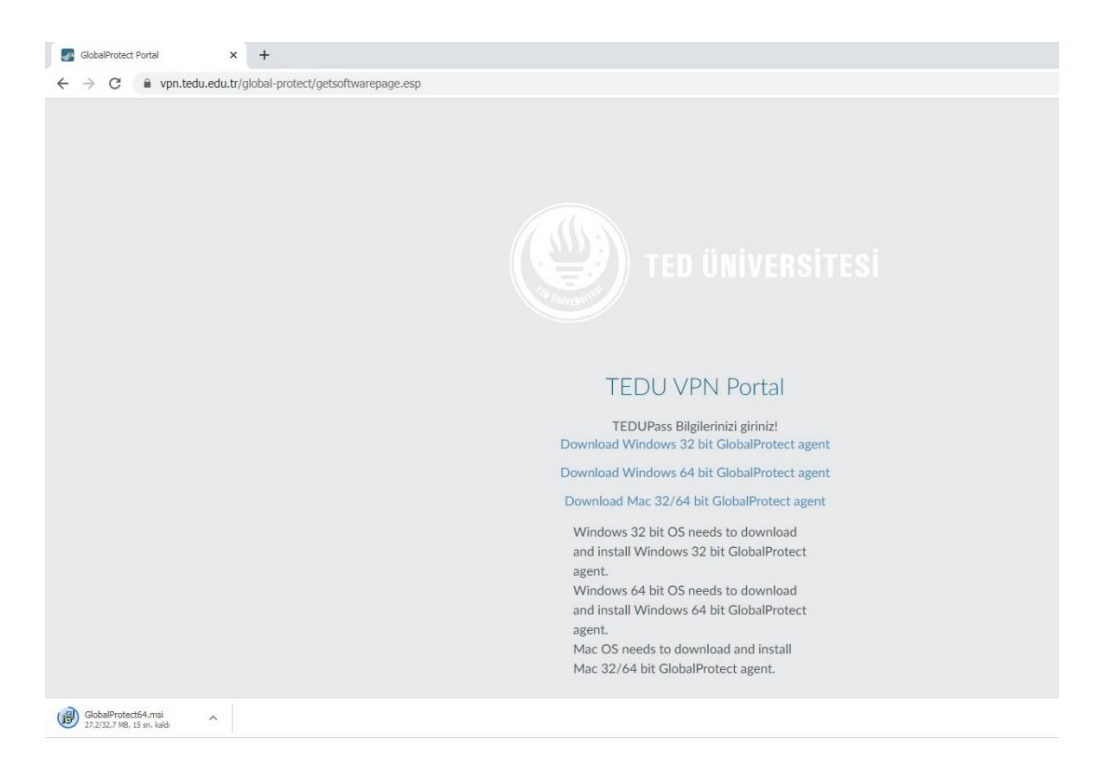

3) After the download has been completed start installation of GlobalProtect Agent. Click on the file at lower left corner of your browser and click on Next at each step to complete the installation

| 🔀 GlobalProtect                                                                                                    |                                                                           |                                                                                                    | - 🗆 🗙                   |
|----------------------------------------------------------------------------------------------------|---------------------------------------------------------------------------|----------------------------------------------------------------------------------------------------|-------------------------|
| Welcome to the Global                                                                                                    | Protect Setu                                                              | <sup>p Wizard</sup> ,,,,// <sup>,,</sup> pal                                                         |                         |
| The installer will guide you through the computer.                                                                           | steps required to insta                                                   | ill GlobalProtect v4.1.9 on yo                                                                       | ur                      |
| WARNING: This computer program is p<br>Unauthorized duplication or distribution<br>or criminal penalties, and will be prosec | protected by copyright<br>of this program, or an<br>uted to the maximum o | law and international treaties<br>y portion of it, may result in se<br>extent possible under the law | s.<br>evere civil<br>v. |
|                                                                                                    | Cancel                                                                    | < Back                                                                                               | Next >                  |

4) Click on Next

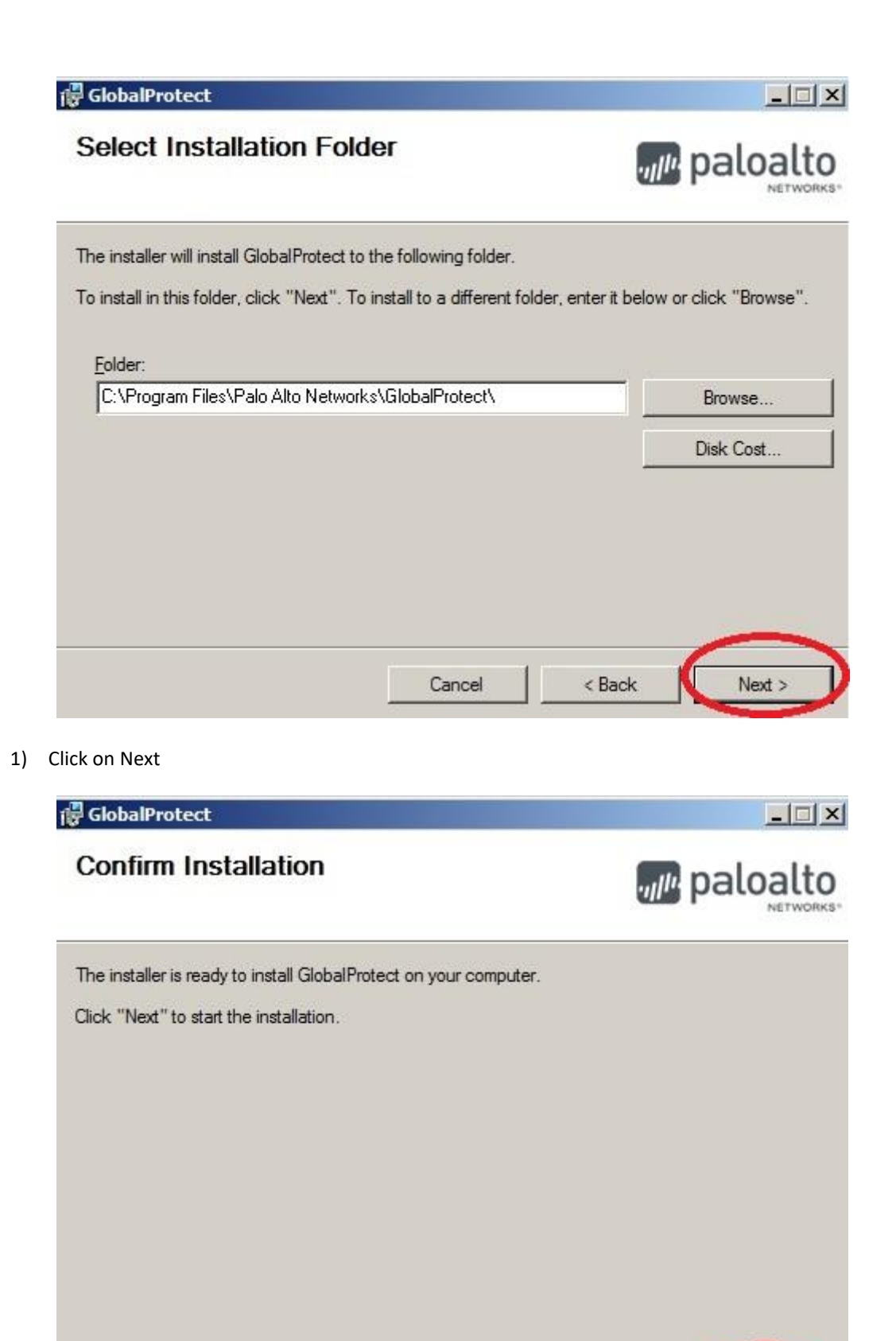

Cancel

< Back

Next >

- 2) At the last step click on "Close" to complete installation.

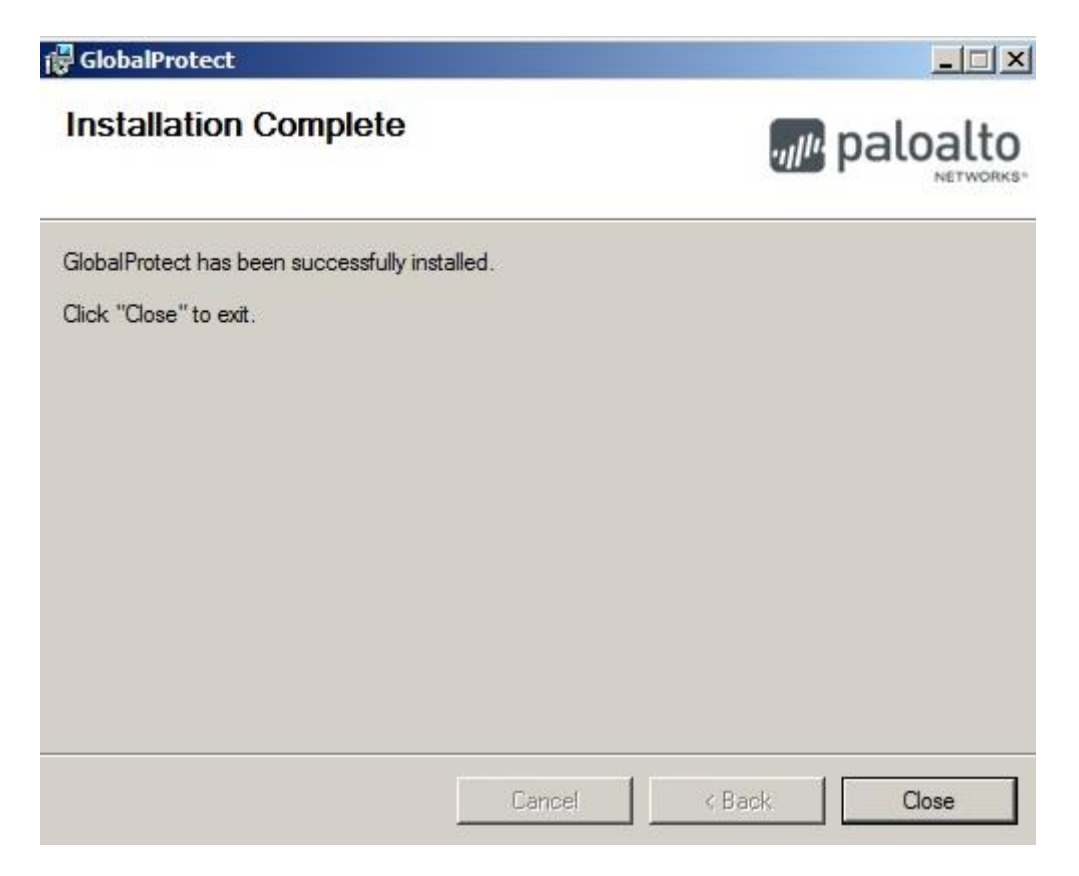

3) Click on the box for Global Protect application at the bottom right of the computer and type in vpn.tedu.edu.tr and click Connect.

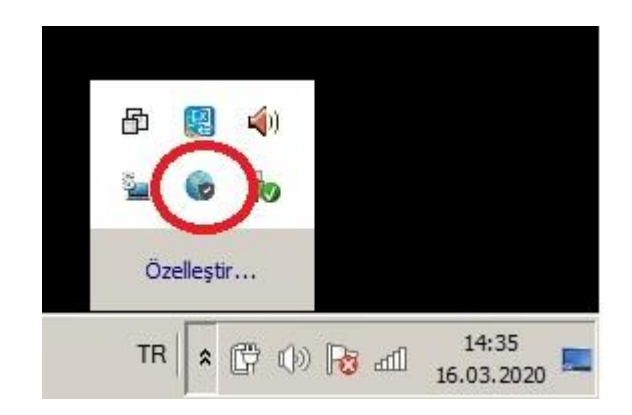

|          | GlobalProtect          | \$    |
|----------|------------------------|-------|
|          |                        |       |
| Welcor   | me to GlobalPro        | otect |
| Please   | enter your portal addi | ress  |
|          |                        |       |
| vpn.tedu | i.edu.tr               |       |

4) Use your TEDUPass credentials and click "Sign in"

|           | GlobalProtect           | - |
|-----------|-------------------------|---|
|           | Sign In                 |   |
|           | Enter login credentials |   |
| Portal: v | pn.tedu.edu.tr          |   |
| TEDU      | \murat.yavuz            |   |
| Passw     | vord                    |   |
|           | Sign In                 |   |
|           | Cancel                  |   |

5) If the connection is successfull below screen will appear. Now you are connected to VPN.

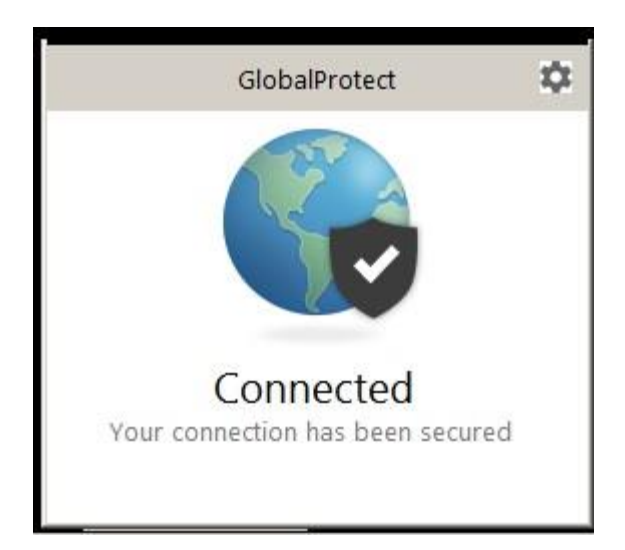

- 6) Do not use VPN within the campus network. To end VPN connection follow the below step.
- a) Click on GlobalProtect Agent'ın icon at bottom right of your computer.

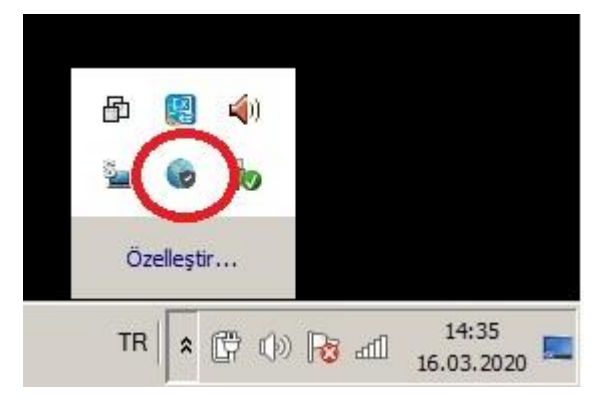

b) Click on the wheel icon and select Disable.

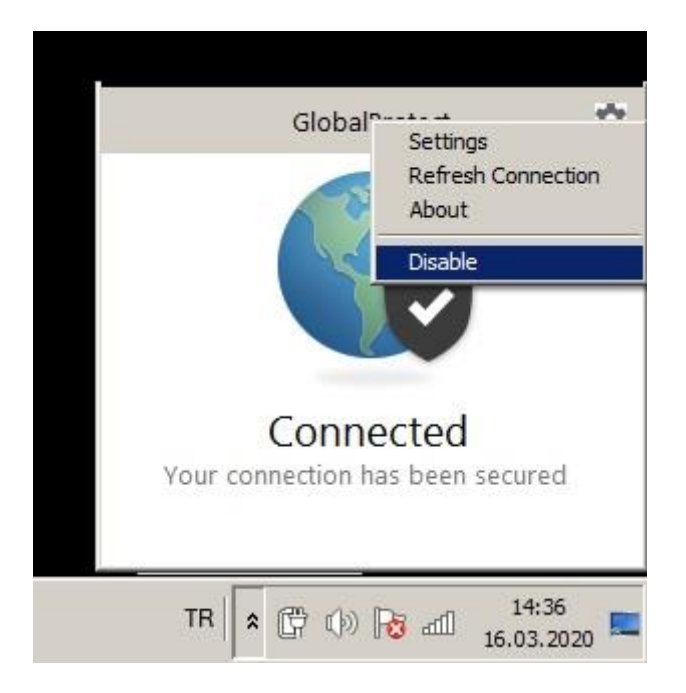

c) If you want to connect again, click on GlobalProtect Agent icon and click Enable.

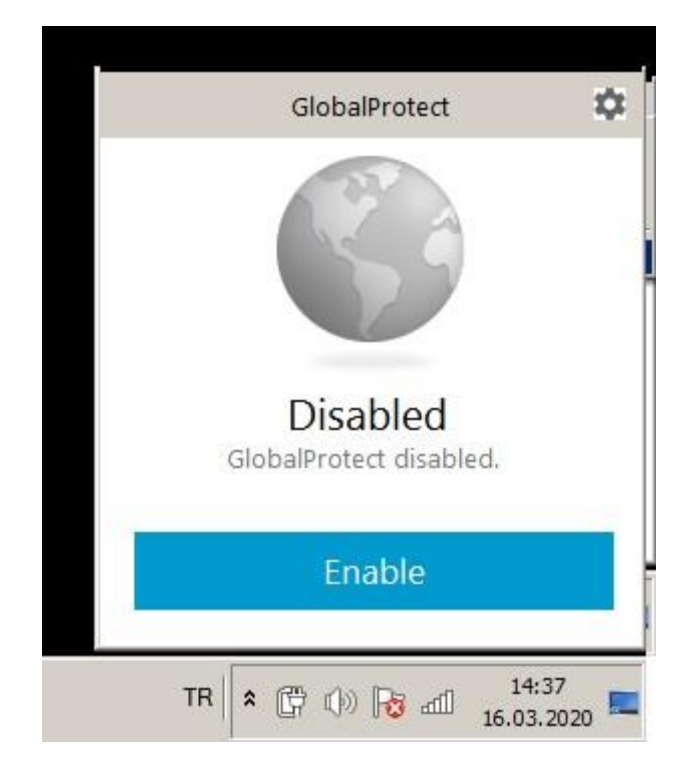

For your operating system info to choose the right version of Global Protect please follow below steps.

1) Click on start or search icon and type "dxdiag" yazılır. Click on the application

| Ē      | Ľ                            | ŝ |  |  |  |  |
|--------|------------------------------|---|--|--|--|--|
| Best n | natch                        |   |  |  |  |  |
| 8      | <b>dxdiag</b><br>Run command |   |  |  |  |  |
|        |                              |   |  |  |  |  |
|        |                              |   |  |  |  |  |
|        |                              |   |  |  |  |  |
|        |                              |   |  |  |  |  |
|        |                              |   |  |  |  |  |
|        |                              |   |  |  |  |  |
|        |                              |   |  |  |  |  |
|        |                              |   |  |  |  |  |
|        |                              |   |  |  |  |  |
|        |                              |   |  |  |  |  |
| dxdia  | g                            |   |  |  |  |  |

2) You will find your operating system version on below red marked area.

| OrrectX Diagnostic 1                                 | ool                             |                   |                             |                                       |      | × |
|------------------------------------------------------|---------------------------------|-------------------|-----------------------------|---------------------------------------|------|---|
| System Display Soun                                  | d Input                         |                   |                             |                                       |      |   |
| This tool reports detailer                           | l information about the Direct) | components and    | d drivers installed on your | system.                               |      |   |
| If you know what area is<br>visit each page in seque | causing the problem, click the  | appropriate tab   | above. Otherwise, you ca    | an use the "Next Page" button below   | to   |   |
| System Information                                   |                                 |                   |                             |                                       |      |   |
|                                                      | Current Date/Time: 1            | 6 Mart 2020 Paza  | rtesi, 16:37:10             |                                       |      |   |
|                                                      | Computer Name: U                | RODOPLU1          |                             |                                       |      |   |
|                                                      | Operating System: V             | /indows 10 Pro 64 | 4-bit (10.0, Build 14393)   |                                       |      |   |
|                                                      | Language: I                     | urkçe (Regional S | etting: Turkçe)             |                                       |      |   |
|                                                      | System Manufacturer: L          | ENOVO             |                             |                                       |      |   |
|                                                      | System Model: 2                 | OKF001GTX         |                             |                                       |      |   |
|                                                      | BIOS: N                         | 20ET29W (1.14)    |                             |                                       |      |   |
|                                                      | Processor: In                   | itel(R) Core(TM)  | 17-8550U CPU @ 1.80GHz      | (8 CPUs), ~2.0GHz                     |      |   |
|                                                      | Memory: 1                       | 6384MB RAM        |                             |                                       |      |   |
|                                                      | Page file: 9                    | 268MB used, 940   | 2MB available               |                                       |      |   |
|                                                      | DirectX Version: D              | irectX 12         |                             |                                       |      |   |
| Check for WHQL di                                    | gital signatures                |                   |                             |                                       |      |   |
|                                                      | n                               | vDiag 10.00 1430  | 13 0000 64-bit Unicode Co   | nuright @ Microsoft All rights resea  | hav  |   |
|                                                      | U                               | Abiog 10.00.1435  | stood of bit billoue co     | pyright @ microsoft. All rights reser | reu. |   |
|                                                      |                                 |                   |                             | 1                                     |      |   |